## 「KAPLI 認証限定ライブ配信」の視聴方法

事前に、KKB 動画アプリ「KAPLI カプリ」のダウンロードをお願いします。 KAPLI カプリは KKB 鹿児島放送が提供する、LIVE 配信や動画配信のほか、ニュースやエ ンタメ、交通情報、イベント情報などを配信するコミュニケーションアプリです。

KAPLI

Androidの方はGoogle Playからダウンロード

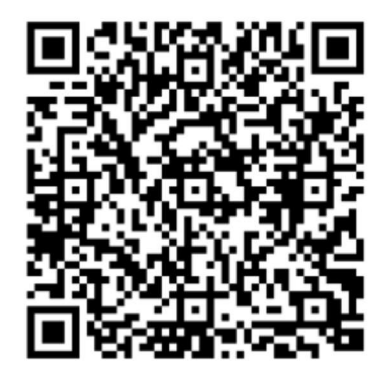

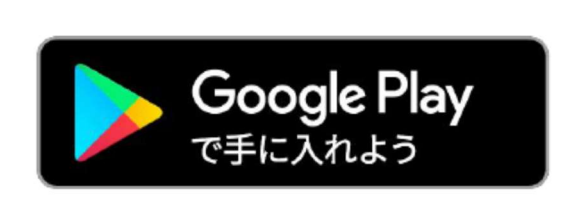

iPhoneの方はApp Storeからダウンロード

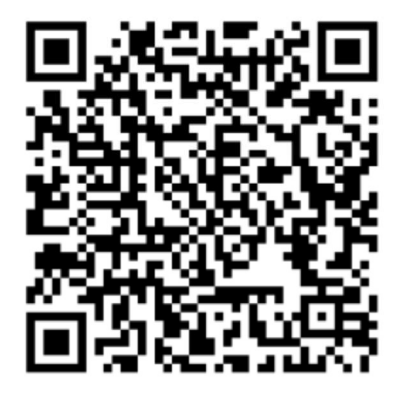

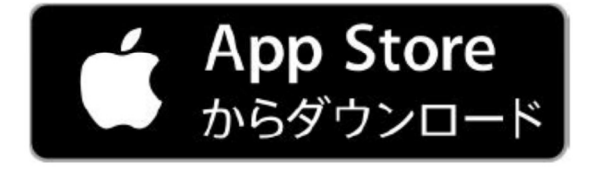

【"teket"からの認証コード購入方法について】

① https://teket.jp/912/47524 ヘアクセスする。

② 「チケット情報を表示」をタップもしくはクリックする。

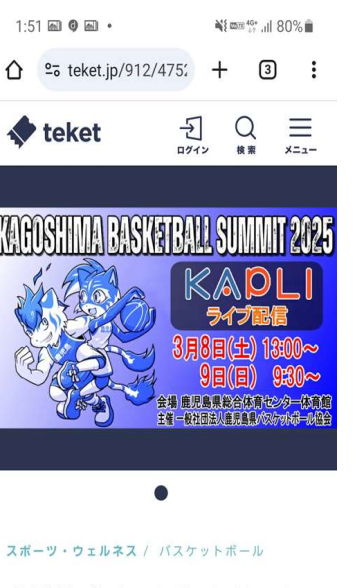

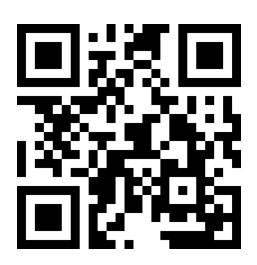

スポーツ・ウェルネス / バスケットボール 「鹿児島バスケットボールサミット20 25』 KAPLIライブ配信 少年種別国体候補チームの対抗戦や九州の強豪校を招 急しての対抗試合開催! 「チケット情報を表示

③ 「コードチケットを選択」をタップ(クリック)し、購入数を入力("1"を入力)して、 「次へ」をタップ(クリック)する。

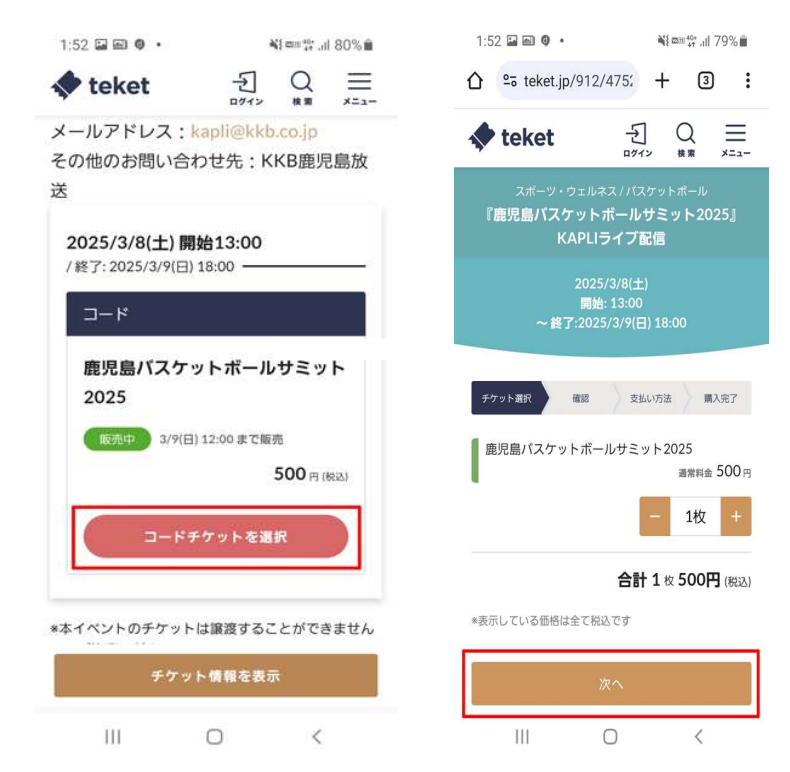

 ④ 「ログイン・会員登録をして購入」をタップまたはクリックして、認証コードを購入 する。(teket の ID をお持ちの場合は、ログインして進んでください。)

| 1:52 🔤 📾 🌻 • 📲 🖏 🖉 ■                                                   | 1.54 ≅ ⊠ ♥ • ¥I≕51.478% ≇ 1.55 ≅ ⊠ ♥ • ¥I≕51.478% ≇<br>⚠ ≅5 teket.jp/912/475: + ④ : ⚠ ≅5 teket.jp/912/475: + ④ :                                                                           |
|------------------------------------------------------------------------|----------------------------------------------------------------------------------------------------|
|                                                                        | $\bigstar$ teket $\begin{array}{c} \bigcirc \\ \blacksquare \\ \downarrow \\ \downarrow \\ \downarrow \\ \downarrow \\ \downarrow \\ \downarrow \\ \downarrow \\ \downarrow \\ \downarrow$ |
| teket                                                                  | デケット版印 単語 KKB度現島放送                                                                                                    |
| スポーツ・ウェルネス / バスケットボール<br>『毎 <b>児 皀 パ フ ケ ッ ト ボ ー ル サ ミ ッ ト 202</b> 5 』 | 下にスクロールロー中                                                                                                    |
| 『通知品パスアットホールフェット 2020』<br>KADI Iライブ配信                                  | チケット購入が完了しました                                                                                                    |
|                                                                        | 高人いただいたチケットは、<br>次のメールアドレスに回りました。<br>たのダールレンドレンドレクトをダウンロード                                                                                                    |
| 2025/3/8(土)                                                            | は文献号は入りに、補助してくたさい。<br>イベント当日の使い方                                                                                                    |
| 開始: 13:00                                                              | 「<br>53429016<br>⑦ 入場方法を確認                                                                                                    |
| ~終了:2025/3/9(日)18:00                                                   | 送信先メールアドレス ⑦ ライブ配信の視聴方法を確認                                                                                                    |
|                                                                        | •жсьянс 60/2076=<br>ПИСК 0/2076                                                                                                    |
| チケット選択 確認 支払い方法 購入完了                                                   | 1:55 📾 📾 🍳 •                                                                                                    |
| ーーーー<br>鹿児島バスケットボールサミット2025(コード<br>チケット)                               | ◆ teket Q 三<br>## ★==-<br>領収データ                                                                                                    |
| 通常料金 500円(税込) x 1枚                                                     |                                                                                                    |
| クーポンコード 適用                                                             | 1数中 1数目の連進情報<br>鹿児島バスケットボールサミット2025<br>通常料≜(クーポン利用) 0円                                                                                                    |
| 合計 1 枚 500円 (税込)                                                       | ページへのアクセス期間<br>3/8(土) 13:00から<br>3/9(日) 18:00まで                                                                                                    |
| ログイン・会員登録をして購入                                                         | コード入力ページへ<br>9999999999<br>⊐ピー                                                                                                    |
|                                                                        | <i>ヂ</i> ゚゚゚゚゚゚゚゚゚゚゚゚゚゚゚゚゚゚ヂット番号:HM2576                                                                                                    |

※認証コードを購入する際は、会員登録が必要になります。

⑤「コード」欄に記載されているコードが、KAPLI用"認証コード"になります。
※会員ページからもチケットおよび「コード」を確認できます。

## (注)「コード入力ページへ」は使用できませんので、ご注意ください。

スマートフォンで操作する場合、「コピー」ボタンで「コード」をコピーして、 認証コード入力欄(【認証コードの入力方法について】で説明)に貼り付けると 便利です。

## 【認証コードの入力方法について】

① KAPLIの配信予定表をタップします。

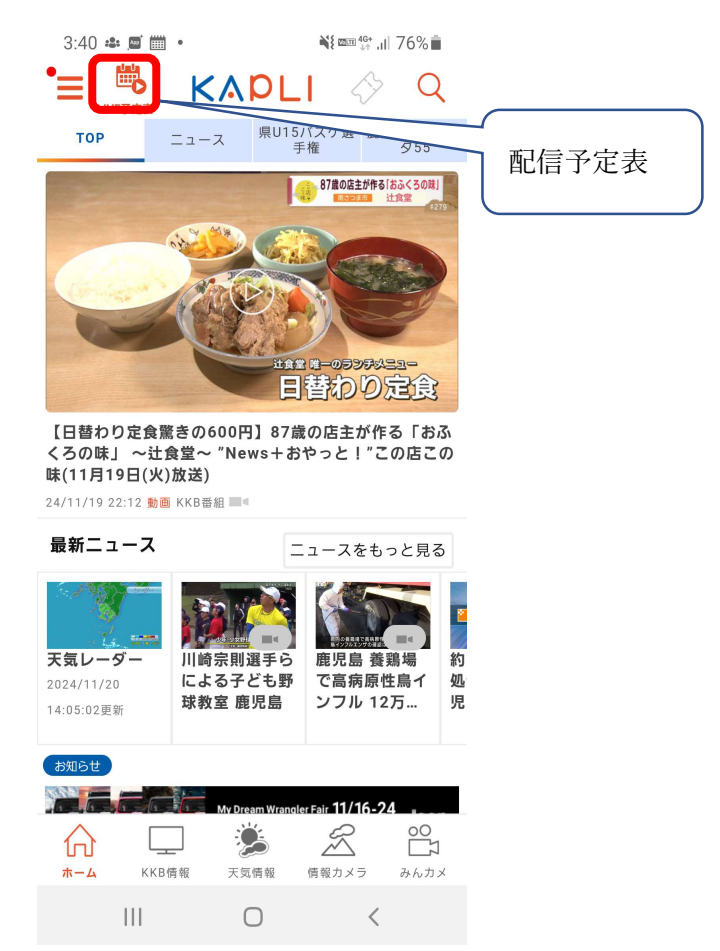

② 「日高あい 生配信ライブ 2024~Ai.Hidaka Xmas Night~」を選択します。

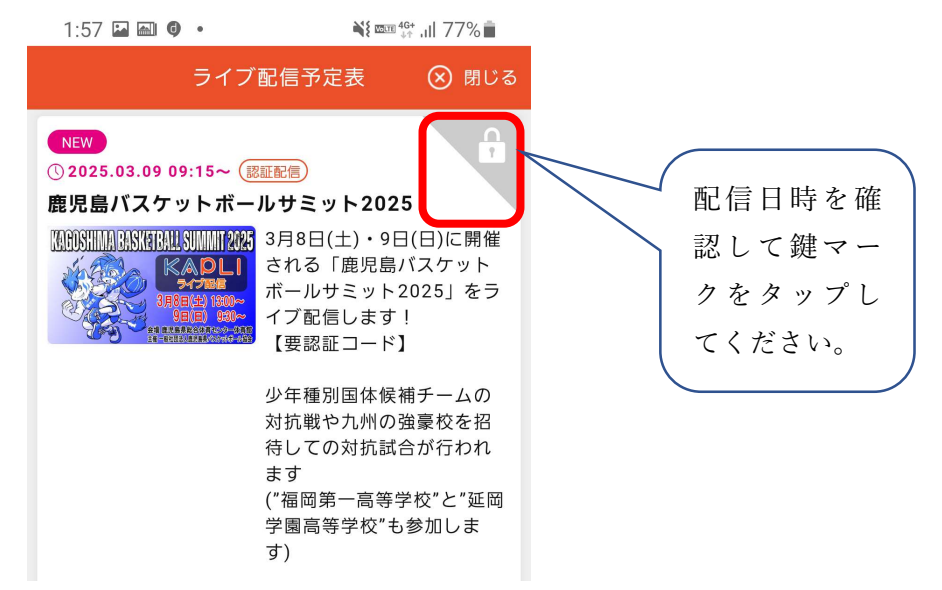

③ "teket"で購入した認証コードを入力して、「送信する」をタップしてください。

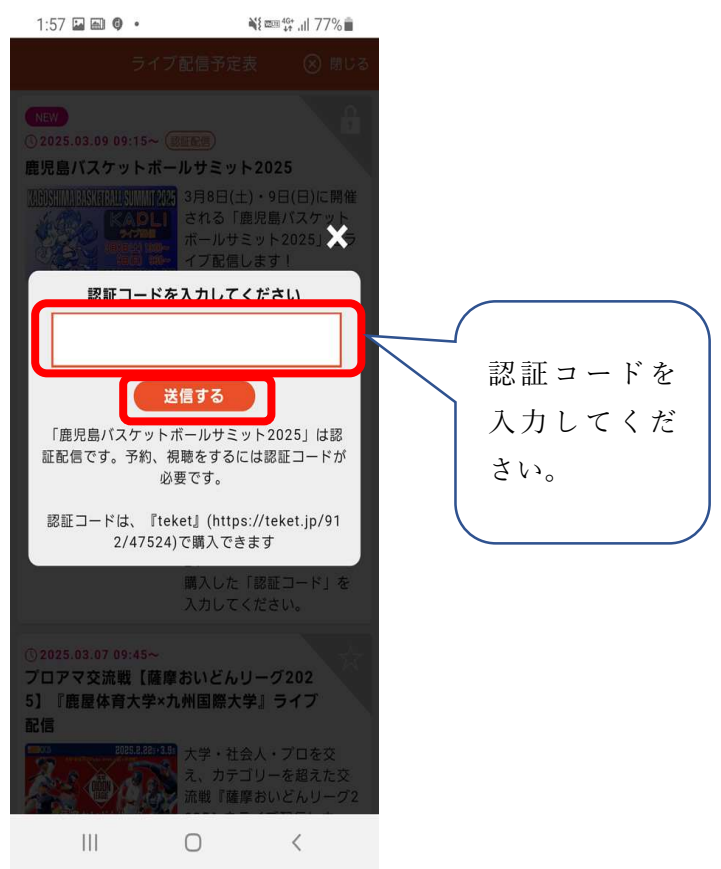

④認証コードが登録されたことを確認して、「ライブ配信予定表」の「閉じる」ボタンをタ ップしてください。

| 1:58 🖾 📾 🔍 🔹                                   | 📲 🔤 🏰 🗤 77% 💼                                                    |                  |
|------------------------------------------------|------------------------------------------------------------------|------------------|
| ライブ配信                                          | 予定表 🛛 🛞 閉じる                                                      | 開にる              |
| NEW<br>① 202<br>鹿児島バスケットボールサ                   | ≥ y ト 2025                                                       |                  |
| 3月8<br>(1) (1) (1) (1) (1) (1) (1) (1) (1) (1) | 3日(土)・9日(日)に用催<br>る「鹿児島バスケット<br>ルサミット2025」をラ<br>配信します!<br>認証コード】 | 鍵マークがピ<br>ンク色になっ |
| 少年<br>対抗<br>待し<br>まま<br>予約登録しました。              | 種別国体候補チームの<br>戦や九州の強豪校を招<br>ての対抗試合が行われ                           | ていることを<br>確認。    |

⑤ 配信開始時刻になると、KAPLIトップ画面でライブ配信がスタートします。

KAPLI でのライブ配信をお楽しみください!!